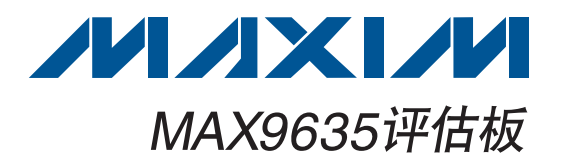

#### 概述

MAX9635评估板(EV kit)为完全安装并经过测试的表贴 PCB. 用于评估MAX9635低功耗环境光传感器。评估板可 由通用串行总线(USB)或1.7V至3.6V单电源电压直接供电。

评估板提供板载I<sup>2</sup>C/SMBus™接口,通过USB端口连接 至计算机。评估板还包括兼容Windows XP<sup>®</sup>、Windows Vista<sup>®</sup>和Windows<sup>®</sup>7的软件,为评估器件特性提供简单 用户界面。程序为菜单驱动,提供图形化用户界面(GUI), 具有完整的控制按钮和状态显示。

板载器件还可以由外部主机控制,使用户能够连接器件测试 不同代码。

| ▼ 且按田USD 峏口供电 |
|---------------|
|---------------|

- ◆ 板载微控制器, 用以产生I<sup>2</sup>C命令
- ♦ 使用简单的菜单驱动软件
- ◆ 表贴元件
- ◆ 完全安装并经过测试

|   | <i>定</i> | 购 | 信 | Ē |
|---|----------|---|---|---|
| _ |          | ~ |   | _ |

| PART                | TYPE   |  |
|---------------------|--------|--|
| MAX9635EVKIT+       | EV Kit |  |
| +表示无铅(Pb)并符合RoHS标准。 |        |  |

#### 元件列表

| DESIGNATION          | QTY    | DESCRIPTION                                                              | DESIGN  |
|----------------------|--------|--------------------------------------------------------------------------|---------|
| C1, C12, C14,<br>C30 | 4      | 10µF ±10%, 16V X5R ceramic<br>capacitors (0805)<br>Murata GRM21BR61C106K | C15,    |
|                      |        | 22pF ±5%, 50V C0G ceramic                                                | C2      |
| C2, C3               | 2      | capacitors (0603)<br>Murata GRM1885C1H220J                               | H       |
|                      |        | 0.033µF ±10%, 16V X5R ceramic                                            | JU1–    |
| C4                   | 1      | capacitor (0603)                                                         | JU      |
|                      |        | Taiyo Yuden EMK107BJ333KA                                                | 1.      |
| C5_C10_C17           |        | 0.1µF ±10%, 16V X7R ceramic                                              |         |
| C18                  | 8      | capacitors (0603)                                                        | P       |
| 010                  |        | Murata GRM188R71C104K                                                    | R1,     |
| 011 012 010          |        | 1µF ±10%, 16V X5R ceramic                                                | R3, R13 |
| C11, C13, C19,       | 619, 4 | capacitors (0603)                                                        | R       |
| 029                  |        | TDK C1608X5R1C105K                                                       | R       |

| DESIGNATION  | QTY | DESCRIPTION                                                             |  |
|--------------|-----|-------------------------------------------------------------------------|--|
| C15, C16     | 2   | 10pF ±5%, 50V C0G ceramic<br>capacitors (0603)<br>Murata GRM1885C1H100J |  |
| C20          | 0   | Not installed, capacitor (0603)                                         |  |
| H1           | 0   | Not installed, 2 x 5-pin JTAG<br>header                                 |  |
| JU1–JU4      | 4   | 3-pin headers                                                           |  |
| JU5          | 1   | 2-pin header                                                            |  |
| L1           | 1   | Ferrite bead (0603)<br>TDK MMZ1608R301A                                 |  |
| P1           | 1   | Mini-USB type-B connector                                               |  |
| R1, R2       | 2   | $27\Omega \pm 5\%$ resistors (0603)                                     |  |
| R3, R13, R16 | 3   | 1.5k $\Omega$ ±5% resistors (0603)                                      |  |
| R4           | 1   | 470Ω ±5% resistor (0603)                                                |  |
| R5           | 1   | 2.2k $\Omega$ ±5% resistor (0603)                                       |  |

SMBus是Intel Corp.的商标。

Windows、WIndows XP和Windows Vista是Microsoft Corp.的 注册商标。

#### 

Maxim Integrated Products 1

评估板: MAX9635

特性

本文是英文数据资料的译文,文中可能存在翻译上的不准确或错误。如需进一步确认,请在您的设计中参考英文资料。 有关价格、供货及订购信息,请联络Maxim亚洲销售中心: 10800 852 1249 (北中国区), 10800 152 1249 (南中国区), 或访问Maxim的中文网站: china.maxim-ic.com。

# 评估板: MAX9635

| DESIGNATION | QTY | DESCRIPTION                                                     |
|-------------|-----|-----------------------------------------------------------------|
| R6, R15     | 2   | 10k $\Omega$ ±5% resistors (0603)                               |
| R7–R11      | 0   | Not installed, resistors—shorted<br>by PCB trace (0402)         |
| R17         | 1   | 100k $\Omega$ ±5% resistor (0603)                               |
| U1          | 1   | Ambient light sensor<br>(6 UTDFN-Opto-EP*)<br>Maxim MAX9635EDT+ |
| U2          | 1   | Microcontroller (68 QFN-EP*)<br>Maxim MAXQ2000-RAX+             |
| U3          | 1   | LDO regulator (5 SC70)<br>Maxim MAX8511EXK25+                   |
| U4, U5      | 2   | LDO regulators (5 SC70)<br>Maxim MAX8511EXK33+                  |

| DESIGNATION | QTY | DESCRIPTION                                              |
|-------------|-----|----------------------------------------------------------|
| U6          | 1   | UART-to-USB converter<br>(32 TQFP)                       |
| U7          | 1   | 93C46-type 3-wire EEPROM<br>(8 SO)                       |
| Y1          | 1   | 16MHz crystal<br>Hong Kong X'tals<br>SSM16000N1HK188F0-0 |
| Y2          | 1   | 6MHz crystal<br>Hong Kong X'tals<br>SSL60000N1HK188F0-0  |
|             | 5   | Shunts                                                   |
|             | 1   | PCB: MAX9635 EVALUATION<br>KIT+                          |

\*EP = 裸焊盘。

## \_ 元件供应商

元件列表(续)

| SUPPLIER                               | PHONE        | WEBSITE                     |
|----------------------------------------|--------------|-----------------------------|
| Hong Kong X'tals Ltd.                  | 852-35112388 | www.hongkongcrystal.com     |
| Murata Electronics North America, Inc. | 770-436-1300 | www.murata-northamerica.com |
| Taiyo Yuden                            | 800-348-2496 | www.t-yuden.com             |
| TDK Corp.                              | 847-803-6100 | www.component.tdk.com       |

## MAX9635评估文件

| PART                | DESCRIPTION                                |
|---------------------|--------------------------------------------|
| INSTALL.EXE         | Installs the EV kit files on your computer |
| MAX9635.EXE         | Application program                        |
| FTD2XX.INF          | USB device driver file                     |
| UNINST.INI          | Uninstalls the EV kit software             |
| USB_Driver_Help.PDF | USB driver installation help file          |

## 2

快速入门

#### 推荐设备

步骤

- MAX9635评估板
- 用户提供的具有空闲USB口的Windows XP、Windows Vista或Windows 7 PC

**注:**以下章节中,与软件相关的条目用粗体字标识。**粗体**字 表示直接由评估软件提供的条目,<u>粗体字加下划线</u>表示与 Windows操作系统相关的条目。

评估板已完全安装并经过测试。按照以下步骤验证评估板的 工作情况:

- 从<u>china.maxim-ic.com/evkitsoftware</u>下载最新版本的评估软件9635Rxx.ZIP。将评估软件保存至一个临时文件 夹,然后解压缩ZIP文件。
- 2) 运行临时文件夹中的INSTALL.EXE程序,在计算机上安 装评估软件。程序文件将被拷贝并在Windows的<u>Start I</u> <u>Programs</u>菜单中创建图标。
- 3) 确认跳线JU4上的引脚2-3已安装短路器(USB供电)。
- 4)用USB电缆连接PC和评估板。第一次安装USB驱动时, 会弹出New Hardware Found窗口。若30s后仍未弹出 上述窗口,请从评估板上拔下USB电缆并重新连接。在 Windows中安装USB设备驱动需要管理员权限。
- 5) 按照<u>Add New Hardware Wizard</u>中的说明安装USB设备 驱动。选择<u>Search for the best driver for your device</u>选

项。利用Browse按钮,将设备驱动的位置指向C:/Program Files\MAX9635(默认安装目录)。安装设备驱动时, Windows可能会显示警告消息,提示Maxim使用的驱 动不包含数字签名。这不是错误,可继续安全安装。更多 信息请参考随软件提供的文件USB\_Driver\_Help.PDF。

- 6) 点击<u>Start | Programs</u>菜单中的图标,启动评估软件。评估软件主窗口如图1所示。程序自动检测评估板并启动主程序。
- 7) 监测和检验评估板的环境光流明读数。参考软件详细说 明部分对评估板特性进行评估。

软件详细说明

MAX9635评估软件GUI (图1)为Windows程序,为控制 MAX9635提供了方便的途径。评估软件准确读取器件的数 字输出并显示环境光流明读数。软件可选择扩展流明测量的 分辨率和动态范围。软件还可以设置流明上限和下限值、配 置中断功能、以及配置其它器件模式。更多详细信息请参考 MAX9635 IC数据资料中的寄存器和位说明部分。

Data Log选择框使用户能够记录流明读数数据。

#### 简单的SMBus命令

有两种方法可与器件通信:通过评估软件主窗口(图1)或 者通过接口窗口,可在菜单栏中选择<u>Options | Interface</u> (<u>Advanced Users</u>)调出该窗口。Maxim命令模块接口窗口 (图2)包括2-wire interface标签页,能够执行常用的命令。

| Auto-Read Command Sent = 0x0F Data Logging = 0FF Data = 0x3B                                                                                                    |
|----------------------------------------------------------------------------------------------------|
| Registers     STATUS     Interrupt Pin Status     Interrupt Status 0x00     1x00     Read     Interrupt Enable 0x01     Interrupt Enable 0x01     Interrupt Enable 0x01     Interrupt Threshold - High Byte 0x05     Upper Threshold - High Byte 0x05     Upper Threshold - High Byte 0x06     Write   Read     Configuration 0x02     FAST     © continuous read every 800ms     © continuous read every TIM[2:0]     Write   Read     Threshold Timer 0x07     write   Read     Threshold Timer 0x07     write   Read     Threshold Timer 0x07     write   Read     Threshold Timer 0x07     write   Read     TIM[2:0]   100     manual CDR, TIM[2:0]     CDR   current divided by 8     TIM[2:0]   100     Write   Read |
| MAX9635 device connected Address: 0x96                                                                                                    |

图1. MAX9635评估软件主窗口

| Target Dev                                               | ice Address                                 | : 0x96          | ▼ 10010        | 11r/w      | Hunt for active | listeners |  |
|----------------------------------------------------------|---------------------------------------------|-----------------|----------------|------------|-----------------|-----------|--|
| General comman                                           | ds SMBusre                                  | gister watch    | Low Level con  | nmands     |                 |           |  |
| -Command (SMB)                                           | us Protocols, F                             | aw Block Re     | ad/Write, EEPF | ROM Read/V | /rite)          |           |  |
| Q - SMBusQuic                                            | k(addr) -> devi                             | ice present?    | •              | Execute    | PASS            | /FAIL     |  |
| Command byte:                                            | 0x00 🔽                                      | Data Out:       | { 0x00, 0xCD } |            |                 | <b>T</b>  |  |
| Bute countr                                              |                                             | Data In:        | ?              |            |                 |           |  |
| Use SMBus                                                | PEC Packet E                                | rror Correction | , byte         |            |                 |           |  |
| Hunting for active<br>Found a device a<br>One Device was | : listeners on S<br>t 0x96<br>found at 0x96 | CL/SDA          |                |            |                 |           |  |

图2. MAX9635接口诊断窗口

硬件详细说明

#### ₽C总线

MAX9635评估板具有通过USB控制的板载I<sup>2</sup>C/SMBus接口。如需在评估板上使用用户提供的I<sup>2</sup>C/SMBus接口,将跳线JU1和JU2上的短路器移至2-3位置。将SDA和SCL信号连接至评估板上对应的SDA和SCL焊盘。表1列出了可选的跳线选项。

#### 硬件中断

评估板具有板载硬件中断控制功能。在评估板上使用用户提供的中断接口时,将跳线JU3上的短路器移至2-3位置。然后,将INT信号连接至评估板上的INT焊盘。表2列出了可选的跳线选项。

#### 电源输入

评估板:MAX9635

器件可工作于1.7V至3.6V范围的单电源VCC。利用3引脚 跳线JU4,器件可由板载3.3V电源(默认短路器位置为2-3 引脚)或外部电源(短路器位置为1-2引脚)供电。表3列出了 可选的跳线选项。

#### I<sup>2</sup>C地址的第0位

评估板提供2引脚跳线JU5,用于配置AO地址引脚的状态。 表4列出了可选的跳线选项。

#### 

## 表1. 跳线JU1和JU2功能(SDA和SCL)

|      | JUMPER | SHUNT POSITION | DESCRIPTION                                                                 |
|------|--------|----------------|-----------------------------------------------------------------------------|
| 1-2* |        | 1-2*           | Connects the device's SDA to on-board I <sup>2</sup> C master               |
| 501  |        | 2-3            | Connects the device's SDA to user-supplied external I <sup>2</sup> C master |
|      |        | 1-2*           | Connects the device's SCL to on-board I <sup>2</sup> C master               |
|      | JU2    | 2-3            | Connects the device's SCL to user-supplied external I <sup>2</sup> C master |

\*默认位置。

## 表2. 跳线JU3功能(INT)

| SHUNT POSITION | DESCRIPTION                                                                 |
|----------------|-----------------------------------------------------------------------------|
| 1-2*           | Connects the device's INT to on-board I <sup>2</sup> C master               |
| 2-3            | Connects the device's INT to external user-supplied I <sup>2</sup> C master |
|                |                                                                             |

\*默认位置。

## 表3. 跳线JU4功能(VCC)

| SHUNT POSITION | VCC DESCRIPTION                                                          |
|----------------|--------------------------------------------------------------------------|
| 1-2            | The EV kit requires an external power supply applied at the VDD pad      |
| 2-3*           | The device is powered through 3.3V generated from the host PC's USB port |
| *戰认位署。         |                                                                          |

\*默认位置。

## 表4. 跳线JU5功能(A0)

| SHUNT POSITION | A0 DESCRIPTION                                                                                           |
|----------------|----------------------------------------------------------------------------------------------------|
| Installed      | A0 pulled to GND; the device's I <sup>2</sup> C interface slave address selected as 1001010x             |
| Not installed* | A0 pulled to VCC through R17; the device's I <sup>2</sup> C interface slave address selected as 1001011x |
| *默认位置。         |                                                                                                    |

注:x为读/写位。

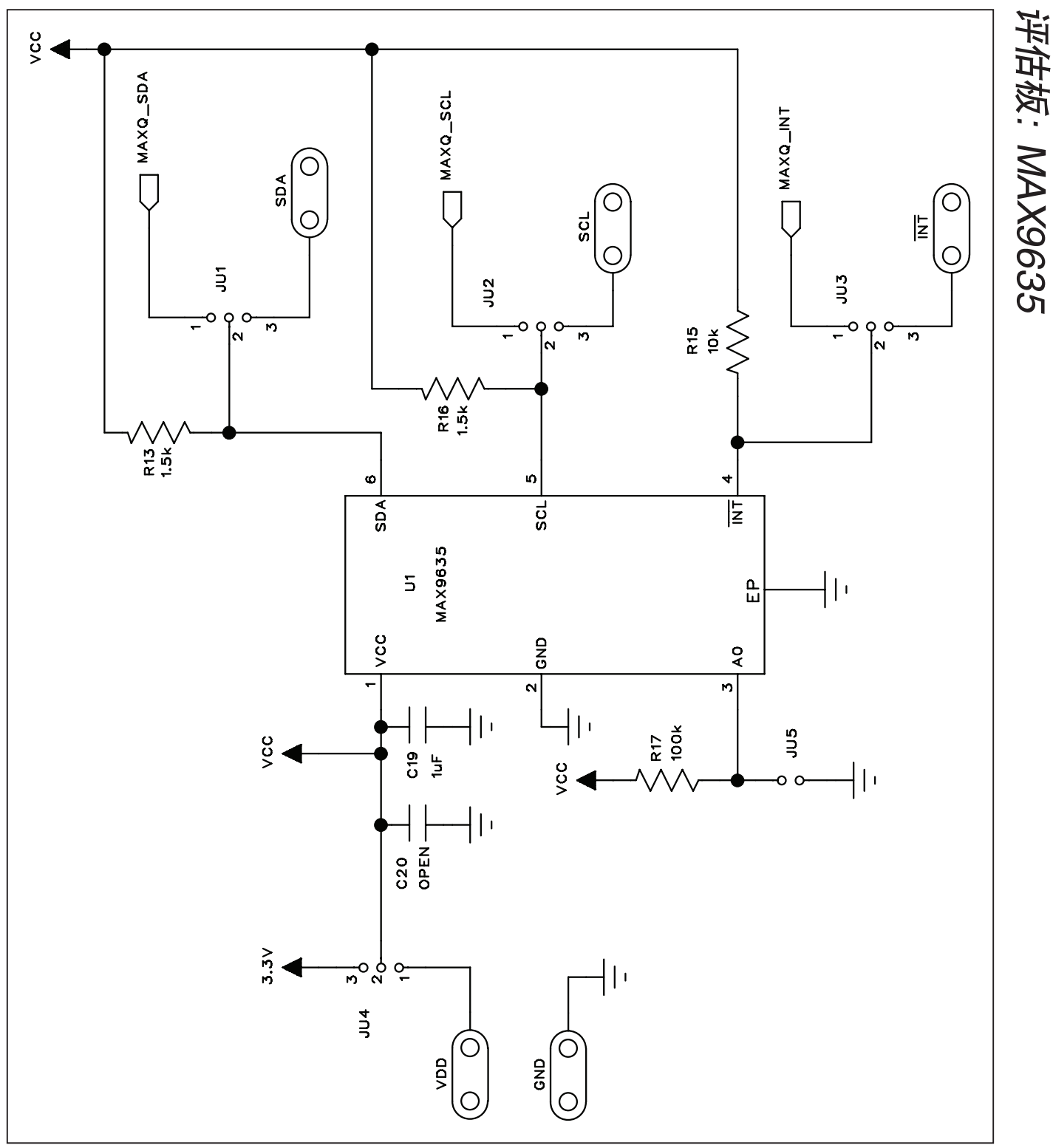

图3a. MAX9635评估板原理图(1/2)

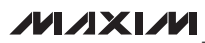

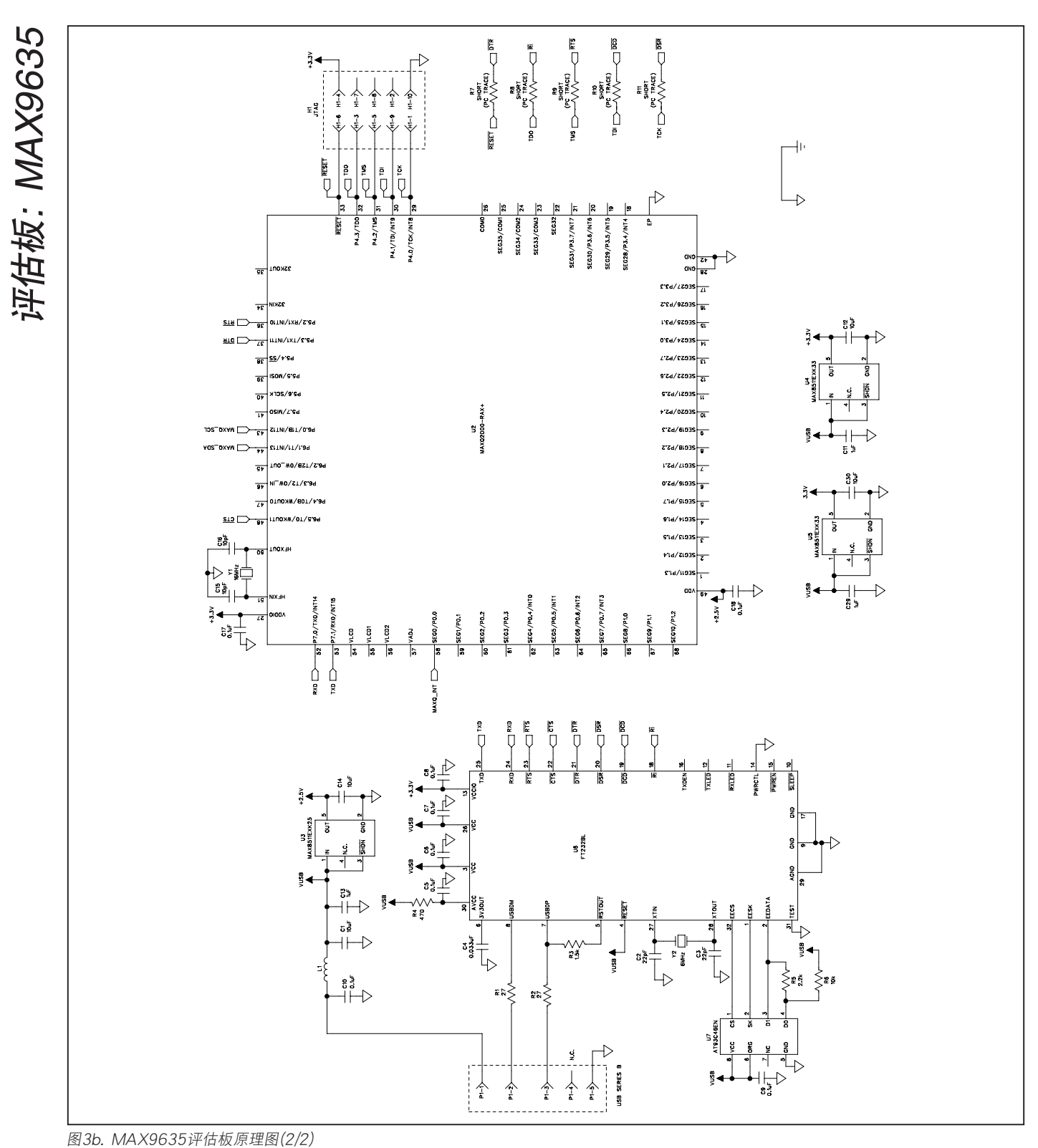

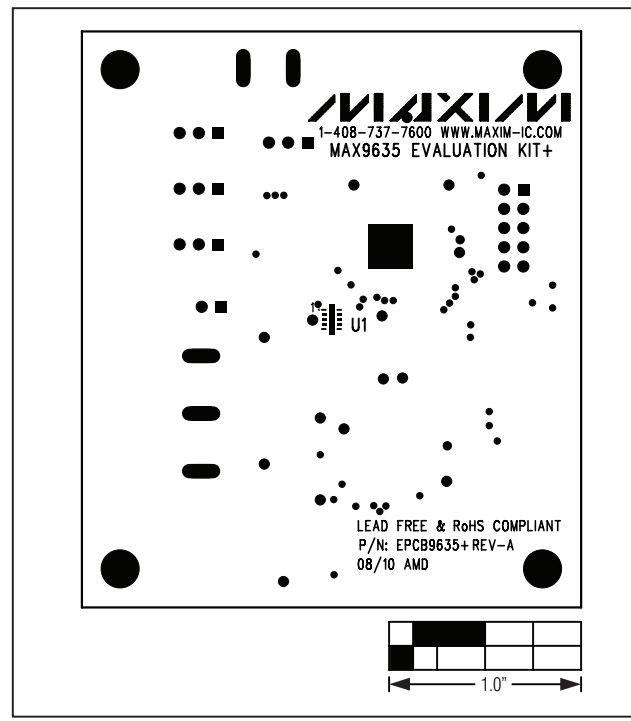

图4. MAX9635评估板元件布局一元件层

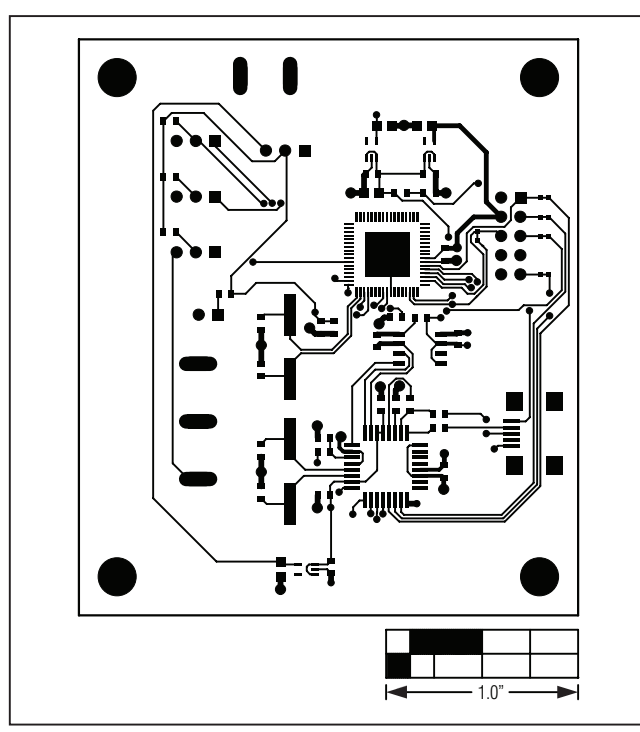

图6. MAX9635评估板PCB布局一焊接层

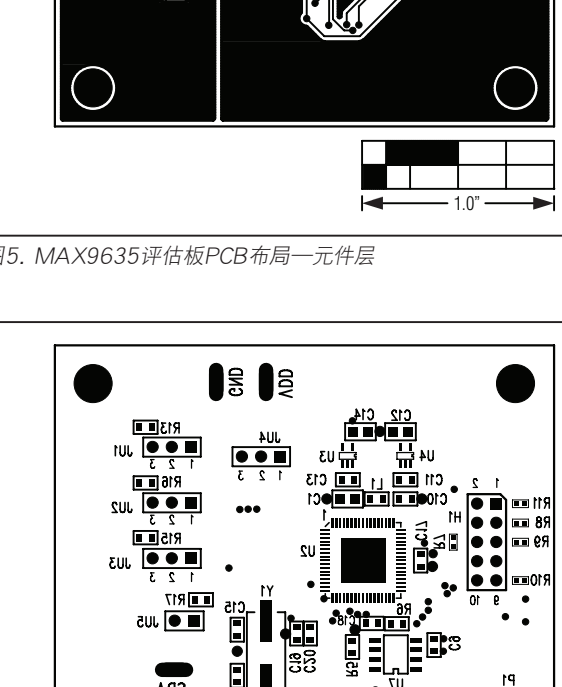

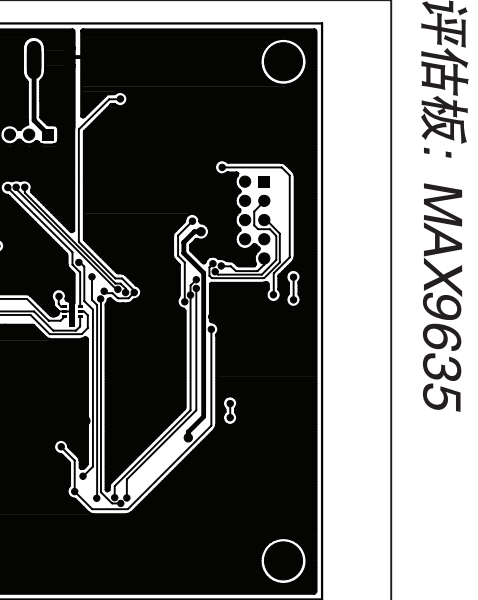

图5. MAX9635评估板PCB布局—元件层

qpo

a

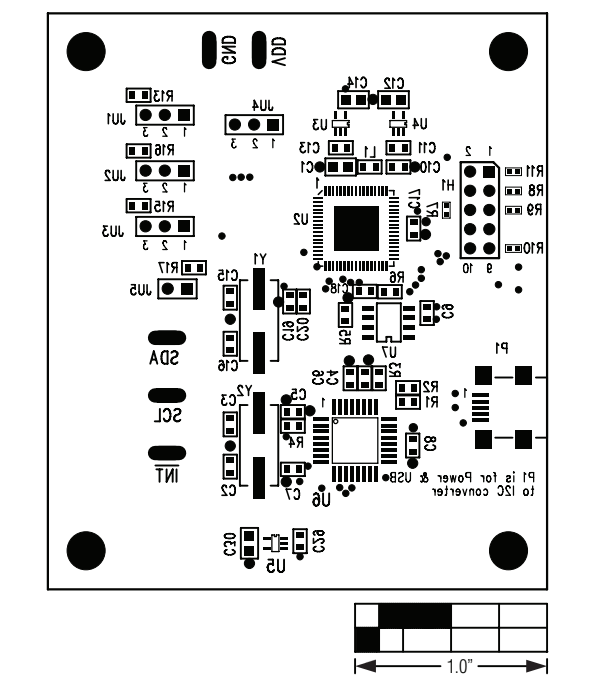

图7. MAX9635评估板元件布局一焊接层

## 评估板: MAX9635 修订历史 修订号 修订日期 说明 修改页 0 最初版本。 9/10

Maxim北京办事处

北京8328信箱 邮政编码 100083 免费电话: 800 810 0310 电话: 010-6211 5199 传真: 010-6211 5299

Maxim不对Maxim产品以外的任何电路使用负责,也不提供其专利许可。Maxim保留在任何时间、没有任何通报的前提下修改产品资料和规格的权利。

Maxim Integrated Products, 120 San Gabriel Drive, Sunnyvale, CA 94086 408-737-7600

10

\_